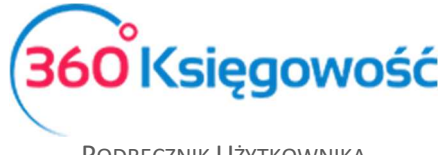

# Elektroniczne sprawozdanie finansowe

W programie 360 Księgowość masz możliwość sporządzenia dokumentów wchodzących w skład Sprawozdania Finansowego. W skład sprawozdania wchodzi Bilans, Rachunek Zysków i Strat oraz dodatkowe raporty takie jak Rachunek Przepływów Pieniężnych, Zestawienie Zmian w Kapitale Własnym oraz Eliminacje Podatku Dochodowego.

Każda operacja w systemie tworzy transakcję czyli zapis w Księdze Głównej oraz Dzienniku Transakcji, następnie na podstawie tych danych można utworzyć Rachunek Zysków i Strat oraz Bilans i inne dokumenty.

## Spis treści

| Księga główna                               | 2  |
|---------------------------------------------|----|
| Konta planu kont                            | 3  |
| Zestawienie Obrotów i Sald                  | 6  |
| Dziennik transakcji                         | 6  |
| Bilans                                      | 7  |
| Rachunek zysków i strat                     | 9  |
| Rachunek Przepływów Pieniężnych             | 11 |
| Ustawienia podatku dochodowego CIT          | 12 |
| E-Sprawozdanie                              | 13 |
| Wysyłanie XML spoza programu 360 Księgowość | 18 |
| Ewentualne błędy podczas tworzenia XML      | 19 |

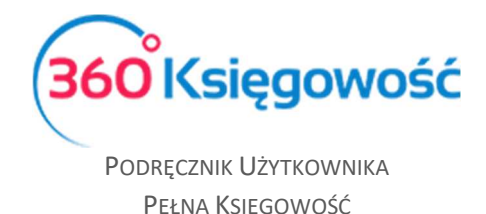

## Księga główna

W module Finanse > Księga Główna można sporządzić raporty dotyczące zapisów na poszczególnych kontach.

| Księga Główna                        |                      |   |            |        |     |                 |
|--------------------------------------|----------------------|---|------------|--------|-----|-----------------|
|                                      | Od                   |   | Do         | Waluta | 1   | Bilans konta    |
| Bieżący miesiąc<br>Poprzedni miesiac | 2018-01-01           | ₩ | 2018-12-31 | # PLN  | • [ |                 |
| Bieżący rok                          | Konto Księgi Głównej |   |            |        |     |                 |
| Poprzedni rok                        |                      |   | •          |        |     | Otrzymaj Raport |

Data od – do: Okres za jaki chcemy stworzyć raport.

Konto Księgi Głównej: Konto, dla którego chcemy utworzyć raport.

**Dział / Projekt / Centrum Kosztów**: Jeżeli jest utworzony dział, projekt lub centrum kosztów możemy wybrać je z listy i stworzyć raport dla danej zmiennej.

Waluta: waluta raportu.

Po uzupełnieniu wszystkich danych klikamy Otrzymaj raport. Raport możemy zapisać jako PDF lub XLS korzystając z ikon w górnym prawym rogu strony.

W 360 Księgowość wyliczenie zysku lub straty za dany rok obrotowy tworzy się **automatycznie**. Nie trzeba liczyć samodzielnie i tworzyć przeksięgowania odpowiednich kwot na poszczególne konta. System robi to za nas na pierwszy dzień nowego roku obrotowego.

| 86000 01.01.2018 | - 23.03.2018                                    |                   |      |          |                 |        | ×   |
|------------------|-------------------------------------------------|-------------------|------|----------|-----------------|--------|-----|
| H<br>C           | <b>Księga Główna</b><br>Dkres 01.01.2018 do 23. | 03.2018           |      |          |                 |        | (LS |
| к                | Konto Dział                                     | Transakcja Kod nr | Data | Dokument | Opis transakcji | Winien | Ma  |

Konto 86000 – Zysk (strata) z lat ubiegłych odpowiedzialne jest, za rozliczenie zysku lub straty za poprzedni rok obrotowy. Podstawą kalkulacji wyniku są zapisy na kontach zespołów 4 i 7 w wariancie porównawczym, a kont 5 i 7 w wariancie kalkulacyjnym. Dlatego po kliknięciu w numer konta podczas przeglądania raportu Zestawienie obrotów i sald nie będzie żadnych zapisów – to wewnętrzne przeliczenia systemu.

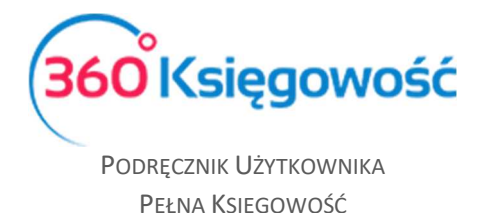

## Konta planu kont

Plan kont w naszym systemie opiera się na kontach analitycznych. Konta te używane są do tworzenia dalszych raportów, na ich podstawie tworzone są wszystkie sprawozdania finansowe oraz artykuły używane w systemie do tworzenia faktur.

| Szczegóły konta           |        |                                                               |                                            |        |
|---------------------------|--------|---------------------------------------------------------------|--------------------------------------------|--------|
| Kod                       |        | Nazwa                                                         | Rodzaj konta                               |        |
| 02005                     |        | Inne środki trwałe                                            | Analityczne                                | $\sim$ |
| Bilans / Rachunek Wyników |        | Rachunek Przepływów Pieniężnych                               | Podatek CIT                                |        |
| e) inne środki trwałe     | Ŧ      | 1. Nabycie wartości niematerialnych i prawnych oraz rzeczowyœ | Konto nieużywane do wyliczenia podatku CIT | •      |
| VAT                       |        | Deklaracja VAT                                                | Użyte jako typ płatności                   |        |
| ŚT 23%                    | •      | Obrót zakupów 🗸                                               | Nieużywane jako typ płatności              | $\sim$ |
| Dział                     |        | Konto Kosztów                                                 | Projekt                                    |        |
| Bez ograniczeń            | $\sim$ | Bez ograniczeń $\lor$                                         | Bez ograniczeń                             | $\sim$ |
|                           |        |                                                               |                                            |        |
| Pokaż na pulpicie         |        |                                                               |                                            |        |
| Data deklaracji VAT       |        |                                                               |                                            |        |
| Data dokumentu            | ~      |                                                               |                                            |        |
| Kopiuj artykuł            |        |                                                               | Zapisz                                     | Anuluj |

**Kod** – Numer konta z wzorcowego planu kont, np. konto kosztów rodzajowych w wersji porównawczej zaczyna się od 4, np. 40000 - Amortyzacja. Można nadać własną numerację.

Nazwa - Wpisz nazwę konta, np. "Amortyzacja".

**Rodzaj konta** – Wybierz typ konta. Domyślny rodzaj konta to Analityczne. Sugerujemy, aby tego nie zmieniać.

*Konto syntetyczne* – możesz utworzyć konto syntetyczne dla własnych potrzeb, wprowadź kod konta odpowiadający cyfrom zespołu kont, dla których chcesz utworzyć konto syntetyczne. Konto będzie sumowało zapisy na poszczególnych kontach analitycznych danej grupy z planu kont. Np. jeśli konta zespołu czwartego składają się z pięciu cyfr a pierwsza część to 40, wybierz taki numer kodu dla konta syntetycznego. Konta analityczne zaczynające się od numeru 40 będą składały się na sumę zapisów na koncie syntetycznym.

| 40 Koszty              | 14 462,10 | 0,00 | 300,00 | 0,00 | 14 762,10 | 0,00 |
|------------------------|-----------|------|--------|------|-----------|------|
| 40210 Remonty          | 1 500,00  | 0,00 | 300,00 | 0,00 | 1 800,00  | 0,00 |
| 40272 Doradztwo        | 130,00    | 0,00 | 0,00   | 0,00 | 130,00    | 0,00 |
| 40290 Pozostałe usługi | 12 832,10 | 0,00 | 0,00   | 0,00 | 12 832,10 | 0,00 |

**Bilans / Rachunek Wyników** – Wybierz miejsce występowania danego konta w Bilansie lub Rachunku Zysków i Strat.

**Rachunek Przepływów Pieniężnych** – Określ czy dane konto będzie brało udział w tworzeniu raportu Rachunku Przepływu Pieniężnych w E-Sprawozdaniu. Aby raport generował się poprawnie należy wypełnić dane każdego konta planu kont. Jeśli któreś konto nie bierze udziału w Cash Flow należy wybrać opcję:

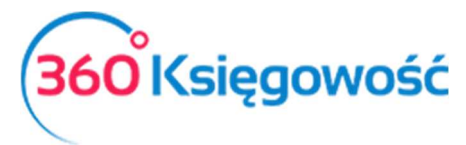

Rachunek Przepływów Pieniężnych

Konto nieużywane w rachunku przepływów pieniężnych

Gotówka i stan kasy w banku wykazywane są w raporcie jako środki Pieniężne:

| Rachunek Przepływów Pieniężnych |   |
|---------------------------------|---|
| Pieniężne                       | • |

**Podatek CIT** – Określ, które konta księgowe będą brane pod uwagę podczas eliminacji do wyliczenia podatku dochodowego w E- Sprawozdaniu. Aby raport generował się poprawnie należy wypełnić dane w karcie każdego konta z planu kont. Kontami nie branymi pod uwagę podczas wyliczania podatku mogą być np. 25% kosztów eksploatacyjnych dotyczących samochodów, odsetki naliczone a nie opłacone, odsetki budżetowe lub dotacje. Przy tych kontach należy w karcie konta wybrać odpowiednią linię raportu Eliminacji np.:

| D. Przychody podlegające opodatkowaniu w roku bieżącym, ujęte w księgach rachunkowych lat ubiegłych | 0,00 | 0,00 |  |
|----------------------------------------------------------------------------------------------------|------|------|--|
| - w tym z zysków kapitałowych                                                                       | 0,00 | 0,00 |  |
| E. Koszty niestanowiące kosztów uzyskania przychodów                                                | 0,00 | 0,00 |  |
| - w tym z zysków kapitałowych                                                                       | 0,00 | 0,00 |  |
| F. Koszty nieuznawane za koszty uzyskania przychodów w bieżącym roku                                | 0,00 | 0,00 |  |
| - w tym z zysków kapitałowych                                                                       | 0,00 | 0,00 |  |
| G. Koszty uznawane za koszty uzyskania przychodów w roku bieżącym ujęte w księgach lat ubiegłych    | 0,00 | 0,00 |  |
| - w tym z zysków kapitałowych                                                                       | 0,00 | 0,00 |  |

Jeśli któreś konto nie bierze udziału w eliminacjach do podatku CIT, należy wybrać opcję:

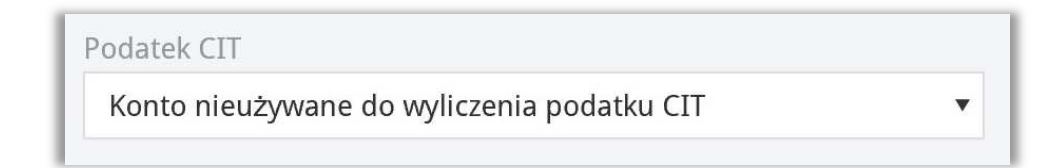

**VAT** – Wybierz stawkę podatku, która będzie automatycznie podpowiadać się podczas tworzenia faktur lub innych zapisów w systemie.

**Deklaracja VAT** – Należy wskazać, czy transakcje powiązane z tym kontem mają być zadeklarowane w sprzedaży lub zakupie, lub jako nieopodatkowane.

**Użyte jako typ płatności** – dokonaj wyboru, czy dane konto będzie brało udział w procesie płatności, np. konto 23400 – rozrachunki z pracownikami – będzie używane jako płatność przy księgowaniu faktur zakupu i rozliczeniu płatności dokonanej przez pracownika.

**Dział/Konto kosztów/Projekt** – Jeśli zaznaczysz, że wybranie Działu, Konta kosztów lub Projektu przy danym koncie jest obowiązkowe, a następnie zaksięgujesz transakcję do

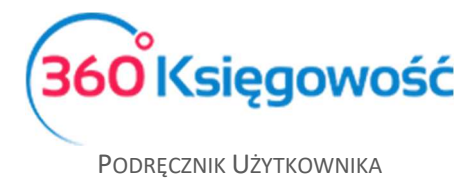

określonego konta za pomocą dokumentu, to wybór alokacji kosztów, projektu lub działu będzie obowiązkowy.

**Pokaż na pulpicie** – zaznaczając tę opcję to konto zostanie wyświetlone na pulpicie po zalogowaniu do programu.

Data deklaracji VAT – określ czy system ma brać do celów sporządzenia deklaracji VAT datę dokumentu czy datę płatności. Jeśli konto nie dotyczy VAT, wybierz Niezadeklarowane.

Aby dodać nowe konto naciśnij Dodaj, aby nie zapisywać wprowadzonych danych kliknij Anuluj.

Można również utworzyć konta syntetyczne, które będą służyły do podglądu sumy zapisów na danej grupie kont analitycznych.

W menu Ustawienia > Ustawienia finansów > Plan kont możesz założyć konto syntetyczne, użyj opcji Nowe konto.

| Szczegóły konta   |                           |                             | ×            |
|-------------------|---------------------------|-----------------------------|--------------|
| Kod               | Nazwa<br>Pozostale koszty | Rodzaj konta<br>Svntetvczne | ~            |
|                   | · ocostale rosky          | Sheryene                    |              |
| Pokaż na pulpicie |                           |                             |              |
|                   |                           |                             | Dodaj Anuluj |

**Kod** – użyj numeru, który będzie określał daną grupę kont, jeśli w twoim planie kont występują konta o numerach 40200, 40230, 40290, itp., użyj pierwszego segmentu konta aby utworzyć syntetykę danej grupy, wprowadź numer 402 jako kod konta syntetycznego. System automatycznie do konta 402 przypisze wartości znajdujące się na kontach analitycznych.

| Zestawienie obro     | tów i sald             |           |       |                |       |              |                 |                  |                  |
|----------------------|------------------------|-----------|-------|----------------|-------|--------------|-----------------|------------------|------------------|
|                      | Od                     |           | Do    |                |       | Konta Syn    | ntetyczne       | Widok zgrupov    | vany             |
| Bieżący miesiąc      | 2018-01-01             | ⊞         | 2018  | -12-31         | ⊞     | $\checkmark$ |                 |                  |                  |
| Bieżący rok          | Konto Księgi Głównej   |           |       |                |       |              |                 |                  |                  |
| Poprzedni rok        | 402 - Pozostałe koszty |           |       | ×              |       |              |                 |                  | Otrzymaj Raport  |
|                      |                        |           |       |                |       |              |                 |                  |                  |
|                      |                        | Saldo Otw | arcia | Saldo Otwarcia | Obrot | / za okres   | Obroty za okres | Saldo zamknięcia | Saldo zamknięcia |
| Konto                |                        | W         | inien | Ma             |       | Winien       | Ma              | Winien           | Ma               |
| 40 Koszty            |                        | 0,        | 00    | 0,00           | 44    | 085,10       | 0,00            | 44 085,10        | 0,00             |
| 402 Pozostałe koszty | /                      | 0,        | 00    | 0,00           | 44    | 085,10       | 0,00            | 44 085,10        | 0,00             |
| 40210 Remonty        |                        | 0,        | 00    | 0,00           | 3     | 3 000,00     | 0,00            | 3 000,00         | 0,00             |
| 40230 Dzierżawy, cz  | ynsze i leasingi       | 0,        | 00    | 0,00           |       | 100,00       | 0,00            | 100,00           | 0,00             |
| 40240 Telekomunika   | acyjne                 | 0,        | 00    | 0,00           |       | 20,00        | 0,00            | 20,00            | 0,00             |
| 40245 Usługi telefor | niczne                 | 0,        | 00    | 0,00           |       | 500,00       | 0,00            | 1 500,00         | 0,00             |
| 40272 Doradztwo      |                        | 0,        | 00    | 0,00           |       | 130,00       | 0,00            | 130,00           | 0,00             |
| 40274 Ekspertyzy     |                        | 0,        | 00    | 0,00           | 2     | 5 000,00     | 0,00            | 25 000,00        | 0,00             |
| 40290 Pozostałe usł  | ugi                    | 0,        | 00    | 0,00           | 14    | 335,10       | 0,00            | 14 335,10        | 0,00             |
| -                    |                        | 0,        | 00    | 0,00           | 44    | 085,10       | 0,00            | 44 085,10        | 0,00             |

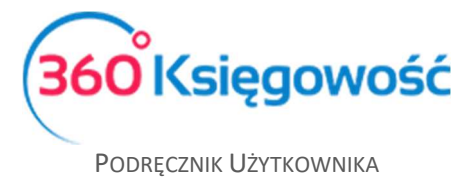

Jak widać na zestawieniu podsumowane zostały zapisy na kontach zespołu 4.

Aby utworzyć raporty składające się na sprawozdanie finansowe, należy uzupełnić kartę konta o odpowiednie dane. W karcie znajdują się pola do wypełnienia takie jak Rachunek Przepływów Pieniężnych oraz Eliminacje Podatku Dochodowego.

### Zestawienie Obrotów i Sald

W menu Finanse > Zestawienie Obrotów i Sald możemy utworzyć tzw. obrotówkę.

| Zestawienie obro                                  | tów i sald                 |            |            |                |                |                 |                 |                  |                  |
|---------------------------------------------------|----------------------------|------------|------------|----------------|----------------|-----------------|-----------------|------------------|------------------|
| Bieżący miesiąc                                   | Od                         |            | Do         | Dział          | Z działami     | Konta Syntety   | zne Widok z     | grupowany        |                  |
| Poprzedni miesiąc<br>Bieżący rok<br>Poprzedni rok | 2017-01-01                 | ₩          | 2017-12-31 |                | •              |                 |                 |                  | Otrzymaj Raport  |
|                                                   |                            |            |            |                |                |                 |                 |                  | XLS XLS          |
|                                                   |                            |            |            | Saldo Otwarcia | Saldo Otwarcia | Obroty za okres | Obroty za okres | Saldo zamknięcia | Saldo zamknięcia |
|                                                   | Konto                      |            |            | Winien         | Ma             | Winien          | Ma              | Winien           | Ma               |
| 01000 Inne wartośc                                | i niematerialne i prawr    | пе         |            | 0,00           | 0,00           | 4 000,00        | 0,00            | 4 000,00         | 0,00             |
| 02002 Budynki, loka                               | le i obiekty inżynierii la | ądowej i   | wodnej     | 0,00           | 0,00           | 0,00            | 4,00            | -4,00            | 0,00             |
| 02003 Urządzenia te                               | echniczne i maszyny        |            |            | 0,00           | 0,00           | 5 000,00        | 0,00            | 5 000,00         | 0,00             |
| 02004 Środki transp                               | oortu                      |            |            | 0,00           | 0,00           | 12 190,00       | 0,00            | 12 190,00        | 0,00             |
| 02005 Inne środki ti                              | wałe                       |            |            | 0,00           | 0,00           | 3,25            | 0,00            | 3,25             | 0,00             |
| 07000 Umorzenie -                                 | Inne wartości niemater     | rialne i p | orawne     | 0,00           | 0,00           | 0,00            | 166,67          | -166,67          | 0,00             |
| 07003 Umorzenie -                                 | Urządzenia techniczne      | i maszyı   | ny         | 0,00           | 0,00           | 0,00            | 474,99          | -474,99          | 0,00             |
| 07004 Umorzenie -                                 | Środki transportu          |            |            | 0,00           | 0,00           | 0,00            | 1 349,18        | -1 349,18        | 0,00             |

Data od – do: Okres za jaki chcemy utworzyć raport.

**Konta syntetyczne**: Opcja nieaktywna w momencie gdy w systemie nie ma kont syntetycznych. Takie konta można założyć i je używać. O tym można przeczytać w rozdziale Konta syntetyczne.

**Widok zgrupowany**: Po zaznaczeniu tej opcji widok dzieli się na zestawienie kont wynikowych i rozliczeniowych. Widok ten jest bardzo pomocny w szybkim zorientowaniu się w wynikach firmy, podział pokazuje wyliczenie kont przychodowych i kosztowych – widać wstępny wynik firmy.

Podświetlone na niebiesko oraz podkreślone konta pozwalają na podgląd zapisów na danym koncie w trakcje okresu za jaki sporządzono raport.

Raport Zestawienie obrotów i sald możemy zapisać do pliku PDF lub XLS poprzez kliknięcie

(ALS)

ikon w prawym górnym rogu strony

#### Dziennik transakcji

W naszym programie jest możliwość utworzenia Dziennika transakcji. Możemy to zrobić w menu Finanse > Dziennik transakcji.

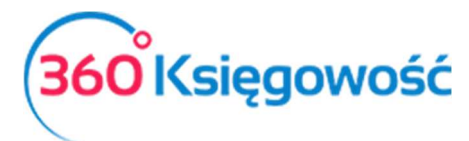

| Dziennik transak             | cji        |   |            |   |                |           |        |                 |
|------------------------------|------------|---|------------|---|----------------|-----------|--------|-----------------|
| Bieżący miesiąc              | Od         |   | Do         |   | Kod transakcji | Kolejność |        |                 |
| Poprzedni miesiąc            | 2018-01-01 | ⊞ | 2018-12-31 | ⊞ | ~              | Data      | $\sim$ | Otrzymaj Raport |
| Bieżący rok<br>Poprzedni rok |            |   |            |   |                |           |        |                 |

Data od – do: Okres za jaki chcemy utworzyć raport.

Kod transakcji: Kod operacji zaksięgowanej w systemie, można wybrać kod z listy rozwijalnej.

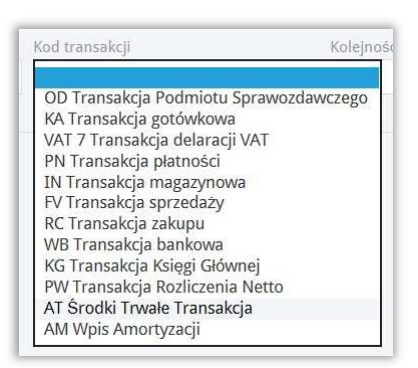

**Kolejność**: kolejność pokazywania zapisów w Dzienniku transakcji. Możemy wybrać kolejność wg daty lub kodu transakcji.

| Kolejność      |  |
|----------------|--|
| Data           |  |
| Kod transakcji |  |

Po uzupełnieniu danych klikamy Otrzymaj raport.

| Kod transakcji  | Numer transakcji | Dokument       | Data       | Kurs                                                                 |        |        |
|-----------------|------------------|----------------|------------|----------------------------------------------------------------------|--------|--------|
| Konto           |                  |                | Dział      | Opis                                                                 | Winien | Ma     |
|                 |                  |                |            |                                                                      |        |        |
| KG              | 1                | Umowa o dzieło | 30.09.2017 |                                                                      |        |        |
| 40400 Wynagrod  | zenia            |                |            | Wynagrodzenia                                                        | 600,00 | 0,00   |
| 23000 Wynagrod  | zenia osobowe    |                |            | Wynagrodzenia osobowe                                                | 0,00   | 600,00 |
| 22302 Podatek P | гт               |                |            | Podatek PIT                                                          | 0,00   | 86,00  |
| 23000 Wynagrod  | zenia osobowe    |                |            | Wynagrodzenia osobowe                                                | 86,00  | 0,00   |
|                 |                  |                |            |                                                                      | 686,00 | 686,00 |
| WB              | 1                | 1              | 10.10.2017 |                                                                      |        |        |
| 13010 Bank      |                  |                |            | Inne rozchody                                                        | 0,00   | 514,00 |
| 23000 Wynagrod  | zenia osobowe    |                |            | Wynagrodzenia osobowe                                                | 514,00 | 0,00   |
|                 |                  |                |            |                                                                      | 514,00 | 514,00 |
| WB              | 2                | 2              | 10.10.2017 |                                                                      |        |        |
| 13010 Bank      |                  |                |            | Urząd skarbowy (podatek PIT)                                         | 0,00   | 86,00  |
| 22302 Podatek P | Π                |                |            | Umowa o dzieło Podatek PIT (2017-09-30) Urząd skarbowy (podatek PIT) | 86,00  | 0,00   |
|                 |                  |                |            |                                                                      | 86.00  | 86,00  |

### <u>Bilans</u>

W menu Finanse > Bilans utworzysz Bilans za wybrany okres rozrachunkowy. W menu po lewej stronie znajdują się zdefiniowane okresy rozliczeniowe, dzięki którym możemy szybko <u>360 Księgowość</u>

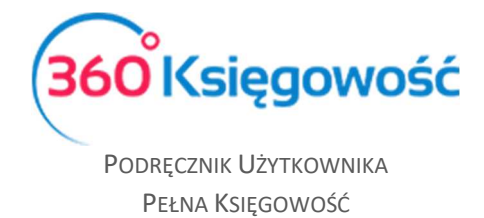

utworzyć żądany raport. Bilans w naszym programie zgodny jest z załącznikiem numer 1 do Ustawy o rachunkowości.

| Miesiące bieżącego roku                                                      | Okres            |             | Ilość okresów | Data bilansu |                 |
|------------------------------------------------------------------------------|------------------|-------------|---------------|--------------|-----------------|
| Bieżący rok i koniec poprzedniego roku<br>Ostatni i poprzedni rok            | Rok              | ~           | 3             | 2017-12-31   | ä               |
| Kwartały bieżącego roku                                                      | Zaokrąglenie     | Szczegöłowy | Pokaż wiersze | e równe zero |                 |
| Ten sam dzień w poprzednich miesiącach<br>Ten sam dzień w poprzednich latach | Bez zaokrąglenia | ~           |               |              | Otrzymaj Raport |
|                                                                              |                  |             |               |              | ( ALS           |

Okres: Wybieramy okres za jaki chcemy utworzyć raport.

| Okres                                  |   |
|----------------------------------------|---|
| Miesiąc                                | _ |
| Kwartał                                |   |
| Rok                                    |   |
| Ten sam dzień w poprzednich miesiącach |   |
| Ten sam dzień w poprzednich latach     |   |
| Ostatni i poprzedni rok                |   |

**Ilość okresów**: Uzupełniamy ilość okresów do porównania, może być to cyfra 2, 3 lub 12 i więcej, w zależności od potrzeb.

**Data bilansu**: Dzień, na który sporządzamy Bilans. Zazwyczaj jest to koniec danego roku obrotowego.

**Zaokrąglenie**: Mamy do wyboru możliwość sporządzenia raportu z pełnymi kwotami, jak i również z uzupełnieniem wartości do dwóch cyfr po przecinku.

| ookidgienie      |  |
|------------------|--|
| Bez zaokrąglenia |  |
| Zaokraglenie     |  |

**Szczegółowy**: Zaznaczając tę opcję decydujemy jak Bilans ma być utworzony, jako raport uproszczony lub jako raport szczegółowy.

**Pokaż wiersze równe zero**: Opcja ta pozwala na sporządzenie Bilansu z pozycjami bez zapisów. Odznaczenie tej opcji tworzy raport bez pozycji, na których nie ma zapisów.

Raport Bilans możemy zapisać do pliku PDF lub XLS poprzez kliknięcie ikon w prawym górnym

rogu strony

Po uzupełnieniu danych klikamy Otrzymaj raport.

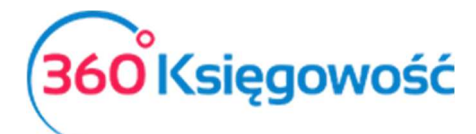

| Bilans                                        |                                           |                                |                          |              |               |
|-----------------------------------------------|-------------------------------------------|--------------------------------|--------------------------|--------------|---------------|
| Miesiące bieżącego roku                       | Okres                                     | Ilość okresów                  |                          | Data bilansu |               |
| Bieżący rok i koniec poprzedniego roku        | Ostatni i poprzedni rok                   | ~ 2                            |                          | 2017-12-31   |               |
| Ostatni i poprzedni rok                       |                                           |                                |                          |              |               |
| Kwartały bieżącego roku                       | Zaokraglenie                              | Szczegołowy                    | Pokaz wiersze rowne zero | (            |               |
| Ten sam dzień w poprzednich latach            | Bez zaokrągienia                          |                                |                          | Con          | rzymaj Raport |
| Ten sun delen i pop zeunen idaen              |                                           |                                |                          |              |               |
|                                               |                                           |                                |                          | C            |               |
|                                               |                                           |                                |                          | 31.12.2017   | 31.12.2016    |
| AKTYWA                                        |                                           |                                |                          |              |               |
| A. Aktywa trwałe                              |                                           |                                |                          | 23 698,41    | 0,00          |
| I. Wartości niematerialne i prawne            |                                           |                                |                          | 3 833,33     | 0,00          |
| 3. Inne wartości niematerialne i prawne       |                                           |                                |                          | 3 833,33     | 0,00          |
| II. Rzeczowe aktywa trwałe                    |                                           |                                |                          | 19 865,08    | 0,00          |
| 1. Środki trwałe                              |                                           |                                |                          | 15 365,08    | 0,00          |
| b) budynki, lokale, prawa do lokali i obi     | iekty inżynierii lądowej i wodnej         |                                |                          | -4,00        | 0,00          |
| c) urządzenia techniczne i maszyny            |                                           |                                |                          | 4 525,01     | 0,00          |
| d) środki transportu                          |                                           |                                |                          | 10 840,82    | 0,00          |
| e) inne środki trwałe                         |                                           |                                |                          | 3,25         | 0,00          |
| 2. Środki trwałe w budowie                    |                                           |                                |                          | 4 500,00     | 0,00          |
| B. Aktywa obrotowe                            |                                           |                                |                          | 128 790,01   | 250,00        |
| I. Zapasy                                     |                                           |                                |                          | 400,00       | 0,00          |
| 4. Towary                                     |                                           |                                |                          | 400,00       | 0,00          |
| II. Należności krótkoterminowe                |                                           |                                |                          | 103 503,89   | 0,00          |
| 3. Należności od pozostałych jednostek        |                                           |                                |                          | 103 503,89   | 0,00          |
| a) z tytułu dostaw i usług, o okresie spła    | aty:                                      |                                |                          | 102 727,49   | 0,00          |
| - do 12 miesiecy                              |                                           |                                |                          | 102 727,49   | 0,00          |
| b) z tytułu podatków, dotacji, ceł, ubezp     | pieczeń społecznych i zdrowotnych oraz in | nych tytułów publicznoprawnych |                          | 776,40       | 0,00          |
| III. Inwestycje krótkoterminowe               | 1 2 3                                     |                                |                          | 18 286,12    | 250,00        |
| 1. Krótkoterminowe aktywa finansowe           |                                           |                                |                          | 18 286.12    | 250,00        |
| c) środki pienieżne i inne aktywa pienie      | eżne                                      |                                |                          | 18 286,12    | 250,00        |
| - środki pieniężne w kasie i na rachun        | kach                                      |                                |                          | 18 286,12    | 250,00        |
| IV. Krótkoterminowe rozliczenia międzyo       | kresowe                                   |                                |                          | 6 600,00     | 0,00          |
| Aktywa razem                                  |                                           |                                |                          | 152 488,42   | 250,00        |
|                                               |                                           |                                |                          |              |               |
| PASYWA                                        |                                           |                                |                          |              |               |
| A. Kapitał (fundusz) własny                   |                                           |                                |                          | 59 280,42    | 200,00        |
| I. Kapitał (fundusz) podstawowy               |                                           |                                |                          | 9 000,00     | 0,00          |
| III. Kapitał (fundusz) z aktualizacji wyceny, | w tym:                                    |                                |                          | 0,00         | 0,00          |
| V. Zysk (strata) z lat ubiegłych              |                                           |                                |                          | 200,00       | 0,00          |
| VI. Zysk (strata) netto                       |                                           |                                |                          | 50 080,42    | 200,00        |
| B. Zobowiązania i rezerwy na zobowiązar       | nia                                       |                                |                          | 93 208,00    | 50,00         |
| III. Zobowiązania krótkoterminowe             |                                           |                                |                          | 93 208,00    | 50,00         |
| 3. Zobowiązania wobec pozostałych jedr        | nostek                                    |                                |                          | 93 208,00    | 50,00         |
| d) z tytułu dostaw i usług, o okresie wyr     | magalności:                               |                                |                          | 80 558,97    | 0,00          |
| - do 12 miesięcy                              |                                           |                                |                          | 80 558,97    | 0,00          |
| e) zaliczki otrzymane na dostawy              |                                           |                                |                          | 3 048,78     | 0,00          |
| g) z tytułu podatków, dotacji, ceł, ubezp     | ieczeń społecznych i zdrowotnych oraz in  | ych tytułów publicznoprawnych  |                          | 6 600,25     | 50,00         |
| i) inne                                       |                                           |                                |                          | 3 000,00     | 0,00          |
| Pasywa razem                                  |                                           |                                |                          | 152 488,42   | 250,00        |

# Rachunek zysków i strat

W systemie istnieje również możliwość sporządzenia Rachunku zysków i strat. W zależności od tego jaki rodzaj księgowości został wybrany (Wariant porównawczy lub Kalkulacyjny) to taki rodzaj Rachunku Zysków i Strat możemy utworzyć. Możemy go wygenerować w menu Finanse > Rachunek zysków i strat.

| Miesiące bieżącego roku                                                                       | Okres                                          | Ilość okresów |                          | Data       |                 |
|-----------------------------------------------------------------------------------------------|------------------------------------------------|---------------|--------------------------|------------|-----------------|
| Kwartały bieżącego roku<br>Rieżący i poprzedni rok                                            | Porównanie z poprzednimi latami                | ~ 2           |                          | 2017-12-31 | Ē               |
| Ostatni i poprzedni rok<br>Od początku miesiąca i porównanie<br>Od początku roku i porównanie | Zaokrąglenie Szczegółowy<br>Bez zaokrąglenia V | Suma okresów  | Pokaż wiersze równe zero | Dział      | Otrzymaj Raport |
| Ten sam miesiąc w poprzednich latach                                                          |                                                |               |                          |            |                 |

**Okres**: Wybieramy okres, za jaki chcemy utworzyć raport.

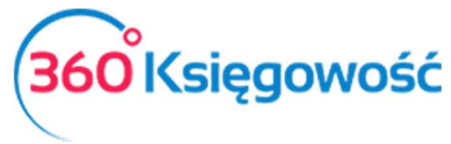

| Miesiąc                     |            |
|-----------------------------|------------|
| Kwartał                     |            |
| Rok                         |            |
| Ten sam dzień w poprzednich | miesiącach |
| Ten sam dzień w poprzednich | latach     |
| Ostatni i poprzedni rok     |            |

**Ilość okresów**: Uzupełniamy ilość okresów do porównania, może być to cyfra 2 lub 3 i więcej, w zależności od potrzeb.

**Data bilansu**: Dzień, na który sporządzamy Rachunek zysków i strat. Zazwyczaj jest to koniec danego roku obrotowego.

**Zaokrąglenie**: Mamy do wyboru możliwość sporządzenia raportu z pełnymi kwotami jak i również z uzupełnieniem wartości do dwóch cyfr po przecinku.

| aokrąglenie      |  |
|------------------|--|
| Bez zaokrąglenia |  |
| Zaokrąglenie     |  |

**Szczegółowy**: Zaznaczając tę opcję decydujemy czy Rachunek zysków i strat, ma być utworzony jako raport uproszczony lub jako raport szczegółowy.

**Pokaż wiersze równe zero**: Opcja ta pozwala na sporządzenie Rachunku zysków i strat z pozycjami bez zapisów. Odznaczenie tej opcji tworzy raport bez pozycji, na których nie ma zapisów.

Raport Rachunek zysków i strat możemy zapisać do pliku PDF lub XLS poprzez kliknięcie ikon w

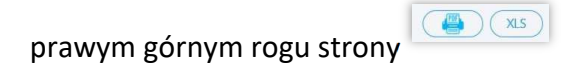

Po uzupełnieniu wszystkich danych klikamy Otrzymaj raport.

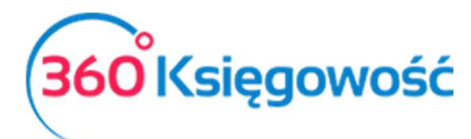

| Rachunek zysków i strat (wariant p        | orównawczy)                         |               |                          |              |                |
|-------------------------------------------|-------------------------------------|---------------|--------------------------|--------------|----------------|
| Miesiące bieżącego roku                   | Okres                               | Ilość okresów |                          | Data         |                |
| Kwartały bieżącego roku                   | Porównanie z poprzednimi latami 🗸 🗸 | 2             |                          | 2017-12-31   | <b>#</b>       |
| Bieżący i poprzedni rok                   | Zaokradonia Szczogółowa             | Suma okrosów  | Pokaż wiorszo równo zoro | Dział        |                |
| Od poczatku miesiaca i porównanie         | Rez zaokradlenia                    |               |                          |              | Otramai Panort |
| Od początku roku i porównanie             |                                     |               |                          | •            |                |
| Ten sam miesiąc w poprzednich latach      |                                     |               |                          |              |                |
|                                           |                                     |               |                          |              | XLS            |
|                                           |                                     |               |                          | 01.01.2017 - | 01.01.2016 -   |
|                                           |                                     |               |                          | 31.12.2017   | 31.12.2016     |
| A. Przychody netto ze sprzedaży i zrów    | nane z nimi, w tym:                 |               |                          | 93 974,05    | 500,00         |
| I. Przychody netto ze sprzedaży produ     | któw od jednostek powiązanych       |               |                          | 1 684,68     | 0,00           |
| IV. Przychody netto ze sprzedaży towa     | rów i materiałów                    |               |                          | 92 289,37    | 500,00         |
| B. Koszty działalności operacyjnej        |                                     |               |                          | -42 549,84   | -250,00        |
| I. Amortyzacja                            |                                     |               |                          | -1 990,84    | 0,00           |
| II. Zużycie materiałów i energii          |                                     |               |                          | -30 622,00   | 0,00           |
| III. Usługi obce                          |                                     |               |                          | -7 387,00    | -250,00        |
| IV. Podatki i opłaty, w tym:              |                                     |               |                          | -20,00       | 0,00           |
| VII. Pozostałe koszty rodzajowe           |                                     |               |                          | -2 530,00    | 0,00           |
| C. Zysk (strata) brutto ze sprzedaży (A-I | 3)                                  |               |                          | 51 424,21    | 250,00         |
| D. Pozostałe przychody operacyjne         |                                     |               |                          | 0,84         | 0,00           |
| IV. Inne przychody operacyjne             |                                     |               |                          | 0,84         | 0,00           |
| E. Pozostałe koszty operacyjne            |                                     |               |                          | -1 344,63    | 0,00           |
| III. Inne koszty operacyjne               |                                     |               |                          | -1 344,63    | 0,00           |
| F. Zysk (strata) z działalności operacyjn | ej (C+D-E)                          |               |                          | 50 080,42    | 250,00         |
| I. Zysk (strata) brutto (F+G-H)           |                                     |               |                          | 50 080,42    | 250,00         |
| J. Podatek dochodowy                      |                                     |               |                          | 0,00         | -50,00         |
| L. Zysk (strata) netto (I-J-K)            |                                     |               |                          | 50 080,42    | 200,00         |
|                                           |                                     |               |                          |              |                |

# Rachunek Przepływów Pieniężnych

W 360 Księgowość Rachunek Przepływów Pieniężnych czyli tzw. Cash Flow sporządza się według metody bezpośredniej (transakcje odzwierciedlone są na podstawie płatności), tworzy się go w menu Finanse > Rachunek Przepływów Pieniężnych.

| Rachunek Przepły             | wów Pieniężnych              |               |            |   |             |             |           |              |
|------------------------------|------------------------------|---------------|------------|---|-------------|-------------|-----------|--------------|
| Bieżący miesiąc              | Od                           |               | Do         |   | Szczegółowy |             |           |              |
| Poprzedni miesiąc            | 2018-01-01                   | ⊞             | 2018-12-31 | Ē |             |             | Otr       | zymaj Raport |
| Bieżący rok<br>Poprzedni rok |                              |               |            |   |             |             |           |              |
|                              |                              |               |            |   |             |             |           |              |
|                              |                              |               |            |   |             | Kwota netto | Kwota VAT | Suma         |
| A. Przepływy środko          | ów pieniężnych z działalnoś  | ci operacyjne | j          |   |             |             |           |              |
| I. Wpływy                    |                              |               |            |   |             | 65 693,79   | 3 177,82  | 68 871,61    |
| 1. Sprzedaż                  |                              |               |            |   |             | 65 693,79   | 3 177,82  | 68 871,61    |
| 20001 Zalio                  | czki od klientów             |               |            |   |             | 50 815,00   | 0,00      | 50 815,00    |
| 70123 Sprz                   | redaż - VAT 23%              |               |            |   |             | 14 072,29   | 3 084,32  | 17 156,61    |
| 70150 Sprz                   | zedaż - poza terytorium kraj | u             |            |   |             | 400,00      | 0,00      | 400,00       |
| 70185 Wev                    | vnątrzwspólnotowe świadcz    | enie usług 09 | 6          |   |             | 406,50      | 93,50     | 500,00       |
| 2. Inne wpływy z dz          | iałalności operacyjnej       |               |            |   |             | 0,00        | 0,00      | 0,00         |
| II. Wydatki                  |                              |               |            |   |             | -9 643,33   | -1 430,49 | -11 073,82   |
| 1. Dostawy i usługi          |                              |               |            |   |             | -8 543,33   | -1 430,49 | -9 973,82    |
| 21000 Rozi                   | rachunki z dostawcami        |               |            |   |             | -500,00     | 0,00      | -500,00      |
| 10190 Poz                    | nstała materiału             |               |            |   |             | -176 71     | 0.00      | -176 71      |

Aby raport generował się poprawnie należy się upewnić iż wszystkie konta planu kont mają w swojej karcie, w miejscu Rachunek Przepływów Pieniężnych, wprowadzone odpowiednie miejsca z raportu.

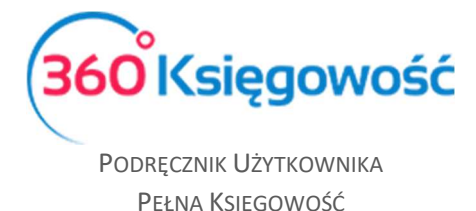

Jeśli dane konta nie będzie miało przypisanego miejsca w RPP to raport wyszczególni je na dole strony.

| Konta niepowiązane z Rachunkiem Przepływów Pieniężnych                                                                                                    | -710 520,00                                                               | 0,00                        | -710 520,00                 |
|----------------------------------------------------------------------------------------------------|---------------------------------------------------------------------------|-----------------------------|-----------------------------|
| 08100 Nakłady na inwestycję w nieruchomość                                                                                                    | -711 000,00                                                               | 0,00                        | -711 000,00                 |
| 13015 Karta kredytowa                                                                                                    | 4 000,00                                                                  | 0,00                        | 4 000,00                    |
| 21001 Zaliczki dla dostawców                                                                                                    | -1 000,00                                                                 | 0,00                        | -1 000,00                   |
| 22000 Rozrachunki publicznoprawne                                                                                                    | -2 455,00                                                                 | 0,00                        | -2 455,00                   |
| 22335 CIT 10Z                                                                                                    | -38,00                                                                    | 0,00                        | -38,00                      |
| 25000 Spłacający leasing                                                                                                    | -27,00                                                                    | 0,00                        | -27,00                      |
| Raport przepływu środków pieniężnych został utworzony przy użyciu metody bezpośredniej (transakcje odzwiero<br>"Bilansowa zmiana stanu środków pieniężnych, w tym" i "Przepływy pieniężne netto razem (A.III+/-B.III+/-C.III)" | ciedlone na podstawie płatności). N<br>muszą być równe. Jeśli na końcu ra | a końcu rap<br>aportu zobac | ortu kwoty<br>czysz wiersze |

System pokazuje konta, na których widoczne są transakcje płatnicze bankowe lub kasowe potrzebne do utworzenia poprawnego raportu. Należy przejść do menu Ustawienia > Ustawienia Finansów > Plan kont i w każdym koncie księgowym z tej listy, wybrać odpowiednie miejsce wykazywania w RPP. Po czym powrócić do raportu i utworzyć go ponownie.

## Ustawienia podatku dochodowego CIT

Aby móc wyliczyć rzeczywistą wartość podatku dochodowego za dany rok obrachunkowy, musisz dokonać ustawień w menu Ustawienia > Dane Firmy > Ustawienia CIT.

**Okres rozliczeniowy CIT** – Wybierz jak będziesz naliczać zaliczkę na podatek, miesięcznie czy kwartalnie.

**Rok bieżący** – Wybierz rok, za który tworzysz rozliczenie.

Lata ubiegłe – Ostatnie pięć lat w których wystąpiła strata.

**Strata (wartość ujemna)** – jeśli masz niewykorzystane straty z lat ubiegłych, wprowadź je tutaj ze znakiem minus, system będzie brał je pod uwagę przy wyliczaniu zaliczki na podatek CIT.

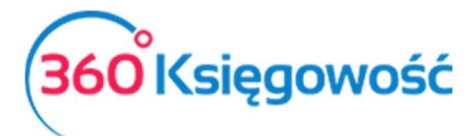

| Dane Firmy                                                                                                    |                                                   | Ustawienia Ogólne                                                                                                    |                                    |
|----------------------------------------------------------------------------------------------------|---------------------------------------------------|----------------------------------------------------------------------------------------------------|------------------------------------|
| Ustawienia CIT                                                                                                    |                                                   |                                                                                                    |                                    |
| Okres rozliczeniowy CIT                                                                                                    |                                                   | Rok bieżący                                                                                                    |                                    |
| Miesiąc                                                                                                    | $\sim$                                            | 2018                                                                                                    | $\sim$                             |
| rozliczeniowych, proszę wpisz te stra<br>zysku. Jeśli jednak prowadzisz księgo<br>wprowadzać tutaj żadnych danych, r<br>brakujących lat. Program zawiera po<br>to sprawdzić w raporcie w menu Fin-<br>Lata ubiegł | ity tuta<br>wość<br>nożes<br>prawr<br>anse ><br>e | aj (ze znakiem minus). Nie wpisuj k<br>w naszym programie, to nie musis<br>z natomiast wprowadzać dane tylk<br>ne dane dotyczące poprzednich lat,<br>Rachunek zysków i strat<br>Kwota straty (wartość ujemna) | wot<br>z<br>o dla<br>możesz<br>Wyb |
| 201:                                                                                                    | 3                                                 | 0,00                                                                                                    |                                    |
| 2014                                                                                                    | 4                                                 | 0,00                                                                                                    |                                    |
| 201                                                                                                    | 5                                                 | 0,00                                                                                                    |                                    |
| 201                                                                                                    | 5                                                 | 0,00                                                                                                    |                                    |
| 201                                                                                                    | 7                                                 | 0,00                                                                                                    |                                    |
|                                                                                                    |                                                   | Z                                                                                                    | apisz                              |

Wprowadzone ustawienia Zapisz. W kolejnych latach nie musisz zmieniać ustawień, system będzie je pamiętał. Zmieniając rok obrachunkowy, wybierz odpowiedni rok w miejscu Rok bieżący. Jeśli wykazana została strata w zakończonym roku, system sam będzie ją wyliczał (wprowadź do systemu tylko te lata, których nie ma w 360 Księgowość). Ustawienia Zapisz.

# E-Sprawozdanie

Aby utworzyć poprawnie E-Sprawozdanie uzupełnij numer KRS w danych firmy w menu Ustawienia > Dane firmy > Firma > KRS.

| Dane Firmy | Ustawienia Ogólne | Ustawienia Finansów | Ustawienia Pozostałe        | Ustawienia Pozostałe |  |  |
|------------|-------------------|---------------------|-----------------------------|----------------------|--|--|
| Firma      |                   |                     |                             |                      |  |  |
| NIP        | Nazwa             |                     |                             |                      |  |  |
| 1231234567 | FIRMA             |                     |                             |                      |  |  |
| Regon      | Numer KRS         | Podatnik VAT        | Okres deklaracji VAT        |                      |  |  |
| 123446677  | 000125463         | Tak                 | <ul> <li>Miesiac</li> </ul> | $\sim$               |  |  |

Przejdź do menu Finanse > E-Sprawozdania (JPK-SF) aby dodać nowe E-sprawozdanie użyj

+Dodaj E-sprawozdanie

opcji

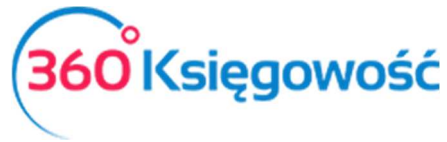

| E-Sprawozdanie (JPK_SF)                |        |                                        |        |                  | ×            |
|----------------------------------------|--------|----------------------------------------|--------|------------------|--------------|
| Okres sprawozdawczy                    |        | Rodzaj kalkulacji raportu              |        | Stawka podatku % |              |
| 2018-01-01 - 2018-12-31                | $\sim$ | Wstaw dane do raportu za poprzedni rok | $\sim$ | 19%              | ~            |
| ✓ Bilans                               |        |                                        |        |                  |              |
| 🗹 Rachunek zysków i strat              |        |                                        |        |                  |              |
| Rachunek przepływów pieniężnych        |        |                                        |        |                  |              |
| 🗹 Zestawienie zmian w Kapitale własnym |        |                                        |        |                  |              |
| 🖌 Eliminacje Podatku Dochodowego       |        |                                        |        |                  |              |
|                                        |        |                                        |        |                  | Dodaj Anuluj |

**Okres sprawozdawczy** – wybierz za jaki okres sprawozdawczy chcesz sporządzić E-Sprawozdanie.

**Rodzaj kalkulacji raportu** – Wybierz Wylicz raport na podstawie danych systemowych jeśli tworzysz pierwsze sprawozdanie w programie. Wybierz Wstaw dane do raportu za poprzedni rok jeśli już na twojej liście znajduje się sprawozdanie za poprzedni okres.

| Rodzaj kalkulacji raportu                     |  |
|-----------------------------------------------|--|
| Wstaw dane do raportu za poprzedni rok        |  |
| Wylicz raport na podstawie danych systemowych |  |

#### Uwaga!

Jeśli wybrałeś opcję raportu Wylicz raport na podstawie danych systemowych musisz w zakładce Eliminacje Podatku Dochodowego w linii H wprowadzić wartość straty do odliczenia w roku ubiegłym, zgodnie z tym co uwzględniłeś w sprawozdaniu za rok poprzedzający obecnie tworzone sprawozdanie np. jeśli tworzysz sprawozdanie za 2018 rok, to w linii H w kolumnie roku 2017 wprowadź odpowiednią wartość starty. Dane muszą być zgodne ze złożonym do Urzędu Skarbowego sprawozdaniem oraz deklaracją CIT 8.

**Stawka podatku %** - wybierz jedną ze stawek dostępnych na liście, 9%, 15% lub 19%.

**Elementy sprawozdania** – Wybierz z jakich elementów ma się składać twoje sprawozdanie.

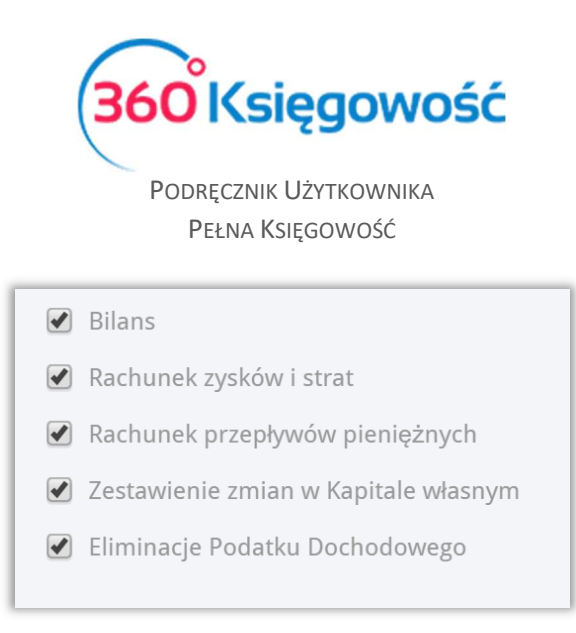

Rachunek przepływów pieniężnych oraz Zestawienie zmian w Kapitale to dodatkowe elementy sprawozdania wymagane w sprawozdaniu spółek np. zobowiązanych do dania bilansu lub spełniających odpowiednie warunki.

Spółki małe, mikro oraz średnie zazwyczaj nie muszą składać tych dokumentów. Przed usunięciem tych elementów ze sprawozdania upewnij się, że twoja firma nie ma obowiązku ich uzupełniania i wysyłania do KRS.

Po uzupełnieniu wszystkich opcji kliknij Dodaj, lub Anuluj jeśli rezygnujesz z tworzenia E-Sprawozdania.

| + Dodaj E-Sprawozdanie 🗊 Usuń 🤇 🔳 Wróć do listy sprawozdań 🚫 Sprawdź poprawność danych Elementy Sprawozdania 🚇 XML                                                                                                    |                              |      |   |                      |                        |                         |  |  |  |
|----------------------------------------------------------------------------------------------------|------------------------------|------|---|----------------------|------------------------|-------------------------|--|--|--|
| Sprawozdanie Finansowe                                                                                                    |                              |      |   |                      |                        |                         |  |  |  |
| Okres sprawozdawczy     01.01.2018 - 31.12.2018       Ilość okresów     2       Stawka podatku %     19,00                                                                                                    |                              |      |   |                      |                        |                         |  |  |  |
| Wprowadzenie do<br>Sprawozdania<br>Finansowego     Bilans     Rachunek zysków i<br>strat     Rachunek przepływów<br>pieniężnych     Zestawienie zmian w<br>Kapitale własnym     Eliminacje Podatku<br>Dochodowego     Dochodowego |                              |      |   |                      |                        |                         |  |  |  |
| Opis                                                                                                    |                              |      |   |                      | Rok bieżący            | Rok poprzedni           |  |  |  |
| AKTYWA                                                                                                    |                              |      |   |                      |                        |                         |  |  |  |
| A. Aktywa trwałe 0,00 0                                                                                                    |                              |      |   |                      |                        |                         |  |  |  |
| I. Wartości niematerialne i p                                                                                                    | prawne                       |      |   |                      | 0,00                   | 0,00                    |  |  |  |
| 1. Koszty zakończonych p                                                                                                    | rac rozwojowych              |      |   |                      | 0,00                   | 0,00                    |  |  |  |
| 2. Wartość firmy                                                                                                    |                              |      |   |                      | 0,00                   | 0,00                    |  |  |  |
| 3. Inne wartości niemater                                                                                                    | rialne i prawne              |      |   |                      | 0,00                   | 0,00                    |  |  |  |
| 4. Zaliczki na wartości nie                                                                                                    | materialne i prawne          |      |   |                      | 0,00                   | 0,00                    |  |  |  |
| II. Rzeczowe aktywa trwałe                                                                                                    |                              |      |   |                      | 0,00                   | 0,00                    |  |  |  |
| 1. Środki trwałe                                                                                                    |                              |      |   |                      | 0,00                   | 0,00                    |  |  |  |
| a) grunty (w tym prawo                                                                                                    | użytkowania wieczystego grui | ntu) |   |                      | 0,00                   | 0,00                    |  |  |  |
| b) budynki, lokale, prawa do lokali i obiekty inżynierii lądowej i wodnej 0,00                                                                                                    |                              |      |   |                      |                        |                         |  |  |  |
| c) urządzenia techniczne i maszyny 0,00                                                                                                    |                              |      |   |                      |                        |                         |  |  |  |
| d) środki transportu                                                                                                    |                              |      |   |                      | 0,00                   | 0,00                    |  |  |  |
| e) inne środki trwałe                                                                                                    |                              |      |   |                      | 0,00                   | 0,00                    |  |  |  |
|                                                                                                    |                              |      | E | dytuj wybrany raport | Usuń dane tego raportu | Przelicz wybrany raport |  |  |  |

Po utworzeniu raportu pojawi się sprawozdanie składające się z wybranych wcześniej elementów. Jeśli wybrałeś złe raporty i chcesz którykolwiek z nich usunąć, użyj opcji Elementy

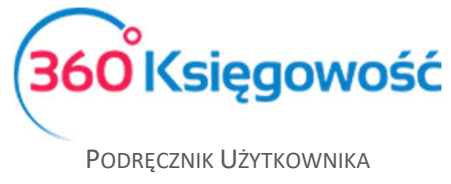

Sprawozdania, gdzie zaznaczysz lub odznaczysz elementy potrzebne do utworzenia raportu JPK-SF. Zapisz ustawienia.

|                      | ×                  |
|----------------------|--------------------|
| 🕑 Bilans             |                    |
| 🕑 Rachunek zysków i  | strat              |
| 🔲 Rachunek przepłyv  | vów pieniężnych    |
| 🕑 Zestawienie zmian  | w Kapitale własnym |
| 🕑 Eliminacje Podatku | Dochodowego        |
|                      | Zapisz Anuluj      |

**Wprowadzenie do Sprawozdania Finansowego** – Uzupełnij dane zgodnie z wytycznymi Ministerstwa Finansów. Kody PKD możesz wybrać z listy, zaznacz kilka jeśli potrzebujesz.

#### Ważne!

| Czas trwania działalności jednostki (wpisz datę, jeśli ograniczony) |                                                                                     |
|---------------------------------------------------------------------|-------------------------------------------------------------------------------------|
| Od dnia                                                             | Do (Data lub opis, kiedy działalność może ulec zakończeniu, jeśli nie dotyczy - nie |
|                                                                     | uzupełniaj)                                                                         |
|                                                                     |                                                                                     |

Jeśli czas trwania twojej spółki nie jest ograniczony – nie uzupełniaj tej części Wprowadzenia.

Czy brak jest okoliczności wskazujących na zagrożenie kontynuowania przez nią działalności? Odpowiedź NIE oznacza, że ISTNIEJĄ takie okoliczności. Nie

#### Jeśli zagrożeń kontynuowania działalności brak – wybierz TAK.

| Zasady (polityka) rachunkowości, w tym:<br>Omówienie przyjętych zasad (polityki) rachunkowości, w zakresie w jakim ustawa pozostawia jednostce prawo wyboru, w tym: |
|----------------------------------------------------------------------------------------------------|
|                                                                                                    |
| metody wyceny aktywów i pasywów (także amortyzacji):                                                                                                    |
|                                                                                                    |
|                                                                                                    |
| ustalenia wyniku finansowego                                                                                                    |
|                                                                                                    |
|                                                                                                    |
| ustalenia sposobu sporządzania sprawozdania finansowego:                                                                                                    |
|                                                                                                    |

Uzupełnij zasady (politykę) rachunkowości.

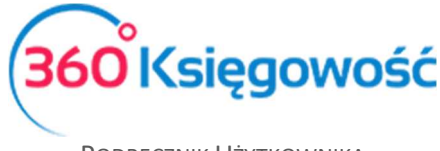

Bilans, Rachunek Zysków i Strat oraz Rachunek Przepływów Pieniężnych tworzą się automatycznie na podstawie zapisów na kontach księgowych.

Zestawienie Zmian w Kapitale Własnym to raport, który musisz uzupełnić samodzielnie używając opcji Edytuj.

W przypadku elementu Eliminacje Podatku Dochodowego dane naczytują się automatycznie, musisz jednak pamiętać, że jeśli tworzysz pierwsze sprawozdanie to w linii H raportu dane na temat straty z lat ubiegłych w roku poprzednim do odliczenia (jeśli tworzysz raport za 2018 rok w linii H roku 2017 uzupełnij wartość straty do odliczenia, wartość musi być tożsama z wartością wykazaną w deklaracji CIT 8 za 2017 rok), musisz uzupełnić samodzielnie, następne sprawozdania utworzą się z uwzględnieniem tej wartości. Dodatkowo jeśli w raporcie są kwoty nie podlegające opodatkowaniu lub zwolnione powyżej 20 tysięcy złotych, uzupełnieniu podlega kolumna Podstawa prawna.

Przejdź do zakładki Eliminacje Podatku Dochodowego na dole strony, kliknij Edytuj, następnie otwórz w kolumnie Podstawa prawna ikonę kratki, otworzy się okno wprowadzenia aktu prawnego, na podstawie którego dokonujesz eliminacji.

| Opis                                                      | Rok bieżący | Rok poprzedni | Podstawa prawna |
|-----------------------------------------------------------|-------------|---------------|-----------------|
| A. Zysk (Strata) brutto za dany rok                       | -4 349,50   | 967,00        |                 |
| B. Przychody zwolnione z opodatkowania                    | 0,00        | 0,00          |                 |
| - w tym z zysków kapitałowych                             | 0,00        | 0,00          |                 |
| C. Przychody niepodlegające opodatkowaniu w roku bieżącym | 0,00        | 0,00          |                 |

| ). Przychody pod | dlegające opodatkowa                                                                                | aniu w roku bieżącym, ujęte | ubiegłych  |                              |                  |                 |  |  |  |
|------------------|----------------------------------------------------------------------------------------------------|-----------------------------|------------|------------------------------|------------------|-----------------|--|--|--|
| Nazwa            | Art.                                                                                                | poz.                        | Literal    | Rok bieża<br>Rok bieżąc<br>U | acy Rok          |                 |  |  |  |
|                  | Nowy wiersz                                                                                         |                             |            |                              |                  |                 |  |  |  |
|                  |                                                                                                    |                             |            |                              |                  | Zapisz An       |  |  |  |
| 111011           | Bowego                                                                                              |                             | premęznych | WIGSHYIII                    | Dochodowego      |                 |  |  |  |
|                  | -                                                                                                   |                             |            |                              | -                |                 |  |  |  |
| Opis             |                                                                                                    |                             |            | Rok bieżą                    | cy Rok poprzedni | Podstawa prawna |  |  |  |
| A. Zysk (        | A. Zysk (Strata) brutto za dany rok                                                                 |                             |            |                              | 967,00           |                 |  |  |  |
| B. Przyci        | hody zwolnione z opodatl                                                                            | kowania                     |            | 0,                           | 0,00             |                 |  |  |  |
| - w tyn          | m z zysków kapitałowych                                                                             |                             |            | 0,                           | 0,00             |                 |  |  |  |
| C. Przycl        | hody niepodlegające opo                                                                             | datkowaniu w roku bieżącym  |            | 0,                           | 0,00             |                 |  |  |  |
| - w tym          | n z zysków kapitałowych                                                                             |                             |            | 0,                           | 0,00             |                 |  |  |  |
| D. Przyc         | D. Przychody podlegające opodatkowaniu w roku bieżącym, ujęte w księgach rachunkowych lat ubiegłych |                             |            |                              | 800,00           |                 |  |  |  |
| - w tyr          | - w tym z zysków kapitałowych                                                                       |                             |            |                              | 0,00             |                 |  |  |  |
| E. Koszty        | y niestanowiące kosztów i                                                                           | uzyskania przychodów        |            | 0,                           | 0,00             |                 |  |  |  |
| - w tyn          | n z zysków kapitałowych                                                                             |                             |            | 0,                           | 0,00             |                 |  |  |  |
| · · · · · ·      | , , ,                                                                                               |                             |            |                              |                  |                 |  |  |  |

Po uzupełnieniu wszystkich wymaganych aktów prawnych, zapisz raport.

W ostatniej zakładce Dodatkowe Informacje i Objaśnienia masz możliwość wprowadzenia opisów dla każdego elementu sprawozdania, umieszczenia załączników w formacie PDF oraz

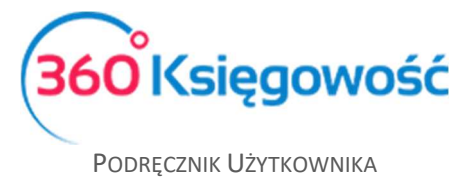

ewentualnych informacji dodatkowych. Użyj opcji Edytuj aby móc dodać opis oraz załącznik. Pole tekstowe musi być wypełnione – jeśli nie uzupełniasz żadnych informacji wprowadź informację "nie dotyczy".

Gdy to pole będzie puste, plik XML utworzy się błędnie i nie zostanie przyjęty przez system KRS.

| rres sprawozdawczy 01.<br>ść okresów<br>awka podatku % | 01.2018 - 31.12.2018<br>2<br>19,00 |                            |                                    |                                         |                                   |                          |
|--------------------------------------------------------|------------------------------------|----------------------------|------------------------------------|-----------------------------------------|-----------------------------------|--------------------------|
| Wprowadzenie do<br>Sprawozdania<br>Finansowego         | Bilans                             | Rachunek zysków i<br>strat | Rachunek przepływów<br>pieniężnych | Zestawienie zmian w<br>Kapitale własnym | Eliminacje Podatku<br>Dochodowego | Dodatkowe<br>objaśnienia |
|                                                        |                                    |                            |                                    |                                         |                                   | Usuń informację          |
|                                                        | _                                  |                            |                                    |                                         |                                   |                          |
| Dodaj nową informację                                  |                                    |                            |                                    |                                         |                                   |                          |

Aby dodać więcej załączników i informacji kliknij Dodaj nową informację. Po dodaniu wszystkich załączników Zapisz raport.

|            | Sprawd   | ź pop | rawność danyo | ch          |          |     |           |     |            |         |
|------------|----------|-------|---------------|-------------|----------|-----|-----------|-----|------------|---------|
| Użyj opcji |          |       |               | aby s       | orawdzić | czy | sprawozda | nie | jest techr | nicznie |
| poprawne.  | System   | nie   | sprawdza      | przeliczeń, | musisz   | być | pewnym,   | że  | wartości   | które   |
| wprowadza  | sz samod | zieln | ie są popra   | wne.        |          |     |           |     |            |         |

Użyj ikony

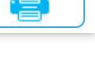

XMI

aby utworzyć sprawozdanie w formacie PDF do wydruku.

Użyj ikony

aby utworzyć XML sprawozdania i zapisać plik na dysku komputera.

Komplet dokumentów należy podpisać do 31.03 po zakończonym roku obrotowym. Podpisy muszą złożyć na dokumencie przez osoby sporządzające oraz zatwierdzające sprawozdanie. Następnie podpisany plik należy wysłać do Szefa KAS lub do EKRS.

### Wysyłanie XML spoza programu 360 Księgowość

Aby wysłać spoza programu plik sprawozdania, utwórz XML używając ikony XML w górnym prawym rogu raportu i zapisz na dysku, prześlij do podpisu do Zarządu. Podpisany plik można wysłać na portalu <u>https://ekrs.ms.gov.pl/</u> po założeniu konta użytkownika.

Dla podatników którzy muszą wysłać sprawozdanie do szefa KAS Ministerstwo Finansów przygotowało aplikację online e-Sprawozdania Finansowe, znajduje się ona pod tym linkiem: 360 Ksiegowość

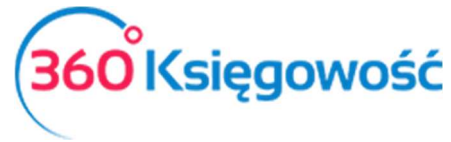

<u>https://e-sprawozdania.mf.gov.pl/ap/#/step2-start</u>. Po utworzeniu XML w naszym programie można skorzystać z funkcji Wczytaj Sprawozdanie sprawdzić poprawność utworzonego pliku oraz przesłać je do szefa KAS za pomocą Epuap lub Podpisu Elektronicznego.

Dodatkowe dokumenty wysyła się w sekcji Wyślij Dokument. Więcej informacji na stronie MF <u>https://www.podatki.gov.pl/e-sprawozdania-finansowe/</u>

# Ewentualne błędy podczas tworzenia XML

- 1. Brak numeru KRS w menu Ustawienia > Dane firmy > Firma > KRS
- 2. Jeśli czas trwania spółki jest nieograniczony to data w *punkcie Czas trwania działalności jednostki (jeśli ograniczony)* nie powinna być uzupełniona.
- 3. Punkt Czy nie istnieją okoliczności wskazujące na zagrożenie kontynuowania przez nią działalności? Odpowiedź NIE oznacza, że ISTNIEJĄ takie okoliczności wybierz TAK jeśli nie ma zagrożeń.
- 4. Brak elementu sprawozdania *Eliminacje Podatku Dochodowego* to element obowiązkowy nawet jeśli zawiera same zera. Brak tej części powoduje utworzenie błędnego schematu.
- 5. W zakładce *Informacje dodatkowe* musi być wprowadzony tekst nawet jeśli firma nie ma żadnych informacji dodatkowych do przekazania, wpisać można "Nie dotyczy".
- 6. Załącznik PDF podpięty do Informacji dodatkowej w nazwie pliku ma spacje i znaki specjalne, poprawnie nazwa musi być ciągiem znaków np. SF2018Firmaspzoo.xml

Podczas prób wysłania plików XML sporządzonych w naszym programie jeśli pojawią się problemy, prosimy wtedy przeanalizować uzupełnione dane zgodnie z powyższą instrukcją, zweryfikować podpisy i spróbować po zmianach ponowić wysyłkę. Jeśli nadal będą występować trudności prosimy o przesłanie raportu błędów – po weryfikacji postaramy się pomóc jeśli błąd będzie związany z naszym programem, jednakże za błędy na platformie do wysyłania sprawozdań do KAS oraz KRS, nie bierzemy odpowiedzialności.